# Cell Phone Reimbursements

### Request Reimbursement Approval

- Complete request at https://uada.formstack.com /forms/cellular communica tion
- Only one request needed per fiscal year
- Reimbursement Amount Requested (per month) should not exceed the lesser of \$50 or the actual monthly cell phone bill
- Period of Reimbursement should be 12, unless requesting for special circumstances

Reimbursement Amount Requested (per month)\*

\$ 50.00

Period of Reimbursement \*

12 months

Note: Maximum of 12 months ending 6/30 of each fiscal year.

\$

Total Reimbursement for Fiscal Year

\$ 600.00

### Request Reimbursement Approval

- Submitting the form will send an email to the manager for approval.
- Managers should "reply all" to send approval back to the requester and the accounts payable email.
- Requesters will need to attach the manager's approval email to each month's expense report.

- Must be submitted within 5 working days of the end of the month. Late expense reports will be denied.
- In Workday "Create Expense Report"
- For the first expense report, select Create New Expense Report

### **Create Expense Report**

### Expense Report Information

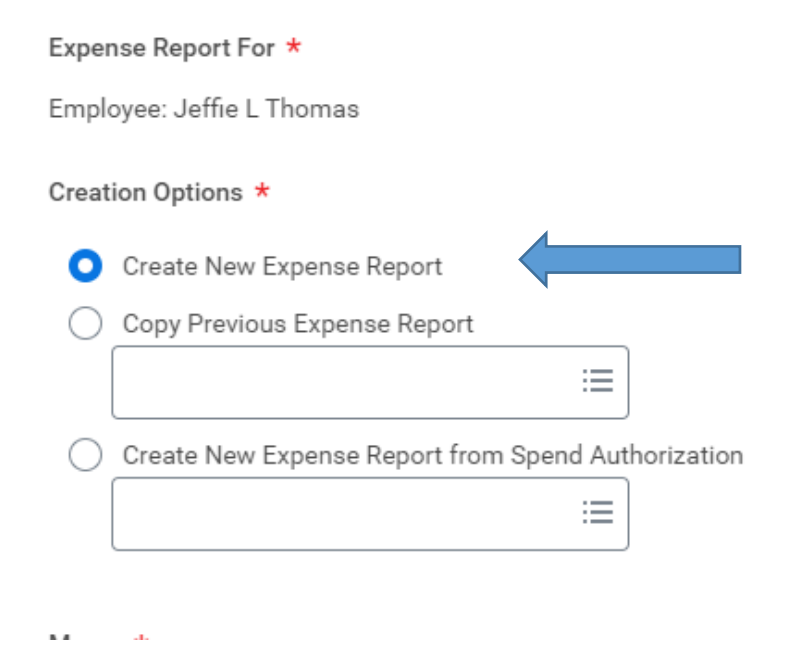

- In the memo field, add the month and year of the request and "cell phone reimbursement"
- Enter the last day of the month as the Expense Report Date
- Select "Official Business" as the Business Purpose.

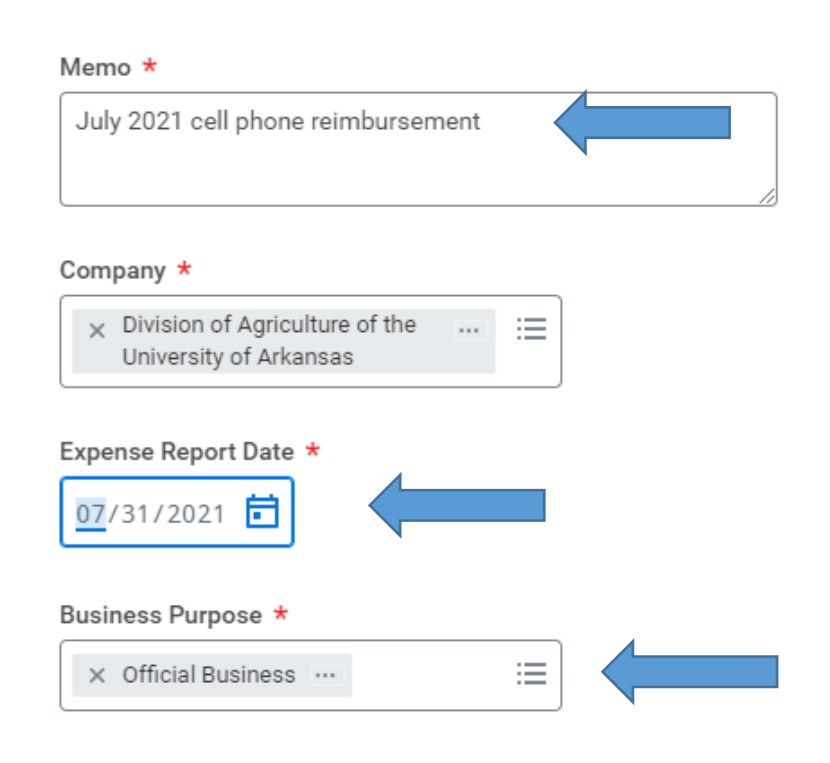

- Add a driving worktag.
- Ensure appropriate Cost Center, and Additional Worktags default
- Select "OK"

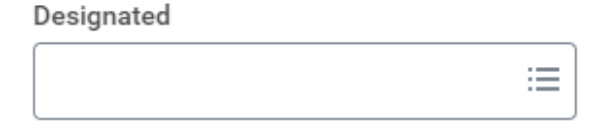

Grant

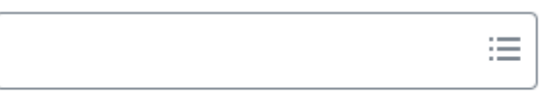

### Program

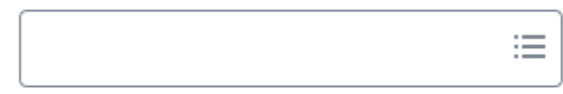

### Project

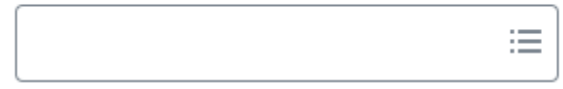

### Agency

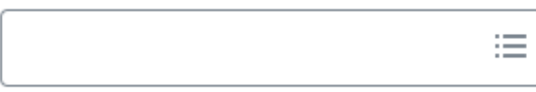

.. . .

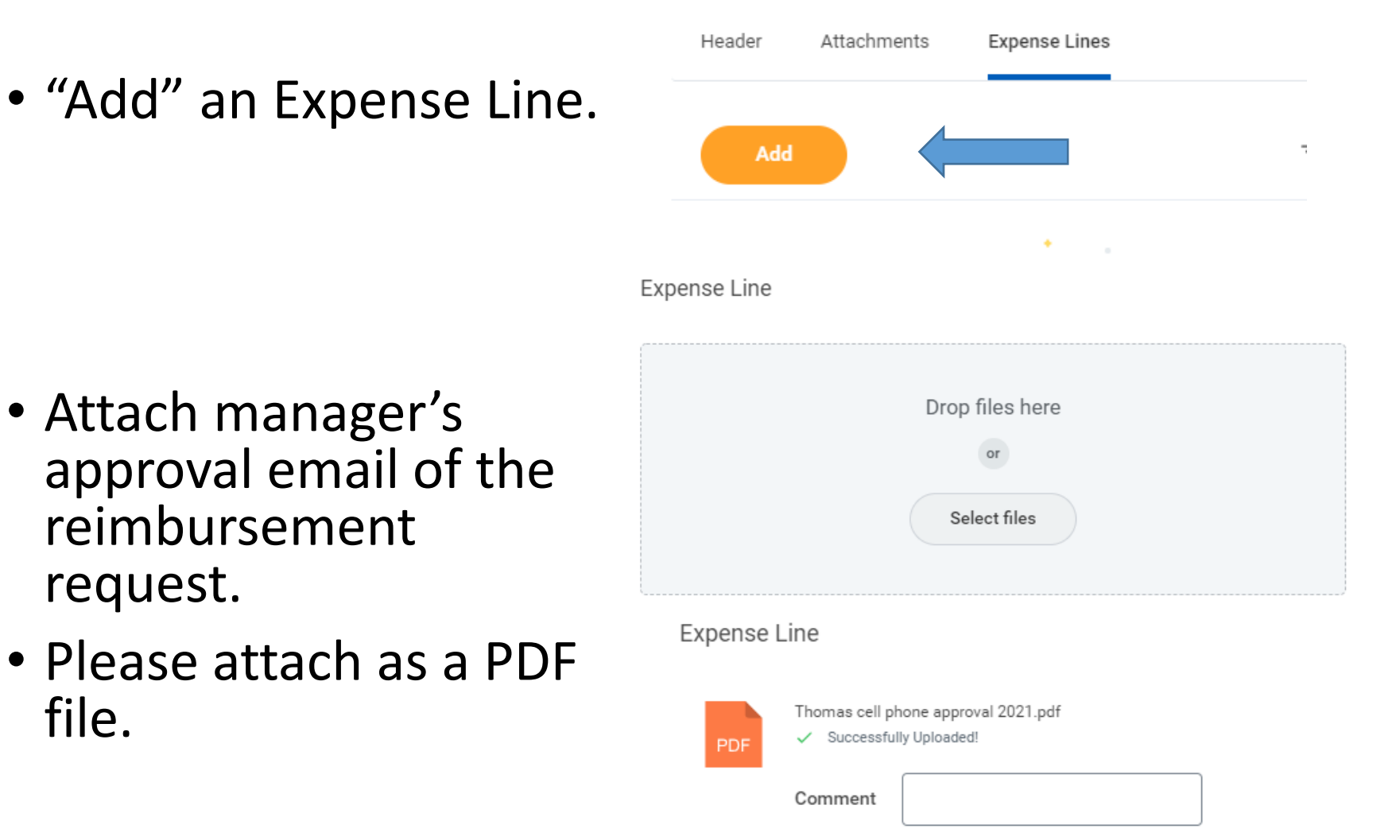

- Enter current date, or the last day of the month requested
- Enter "Mobile Phone" as the Expense Item
- Enter the approved monthly amount as the Per Unit Amount.
- Any additional notes and comments can be added to the memo field. A memo is not required here.

| Date *            | 07/31/2021       |
|-------------------|------------------|
| Expense Item *    | × Mobile Phone … |
| Quantity *        | 1                |
| Per Unit Amount * | 50.00            |
| Total Amount *    | 50.00            |
| Currency *        | × USD:Ξ          |
| Memo              |                  |

- Enter a business reason. This can be a condensed justification for the reimbursement (ex. employee is the emergency contact for the station)
- Do NOT add an itemization, unless you are splitting the reimbursement across multiple funding sources.
- Click "Done"
- Click "Submit"

# Item Details Business Reason \* Itemization Remaining Amount to Itemize 50.00/50.00 USD

- After the initial expense report is submitted, it can be copied for subsequent months.
- In Workday, "Create Expense Report"
- Select "Copy Previous Expense Report" and select the previous month from the drop down menu.

**Create Expense Report** 

### Expense Report Information

Expense Report For \*

Employee: Jeffie L Thomas

### Creation Options \*

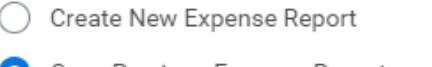

Copy Previous Expense Report

 ER-0000019744 (Date: 06/28/2021 Amount: 50.00 Payee: Jeffie L Thomas Memo: July 2021 cell phone reimbursement)

) Create New Expense Report from Spend Authorization

...

≣

- Update the memo field with the current month.
- Enter the last day of the month as the Expense Report Date

### Memo ★

August 2021 cell phone reimbursement

### Company \*

× Division of Agriculture of the ... ∷ University of Arkansas

# Expense Report Date \* 08/31/2021 Business Purpose \*

× Official Business …

- Add a driving worktag.
- Ensure appropriate Cost Center, and Additional Worktags default
- Select "OK"

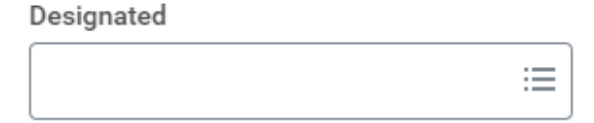

Grant

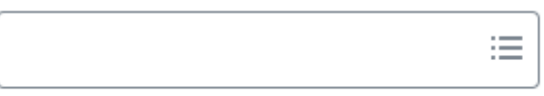

### Program

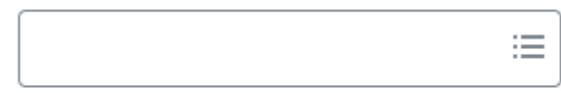

### Project

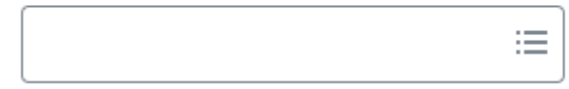

### Agency

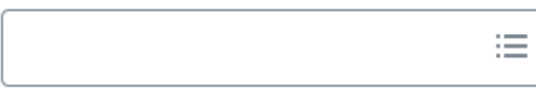

.. . .

- Attach manager's approval email of the reimbursement request.
- Please attach as a PDF file.

Expense Line

| Drop files here |
|-----------------|
| or              |
| Select files    |
|                 |

| Expense | Line |
|---------|------|
|---------|------|

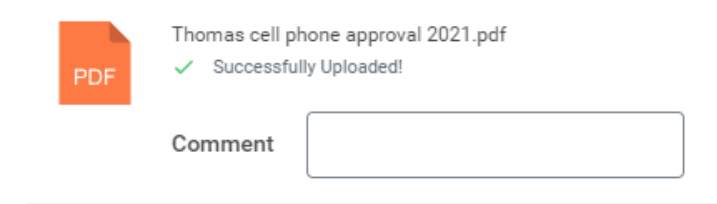

- Enter current date, or the last day of the month requested
- All other information will default.\*\*
- Click "Submit"

| Date            | * | 08/31/2021           |
|-----------------|---|----------------------|
| Expense Item    | * | × Mobile Phone ··· ∷ |
| Quantity        | * | 1                    |
| Per Unit Amount | * | 50.00                |
| Total Amount    | * | 50.00                |
| Currency        | * | × USD … ∷Ξ           |
| Memo            |   |                      |

 \*\*Itemizations must be entered each month. They do not copy.